## Pobranie aplikacji i dodanie karty

- 1. Pobierz aplikację **Ikano Bank Secure App** z App Store lub sklepu Google Play, zainstaluj ją i uruchom w wybranym urządzeniu mobilnym.
- 2. Zaloguj się do Serwisu Internetowego.

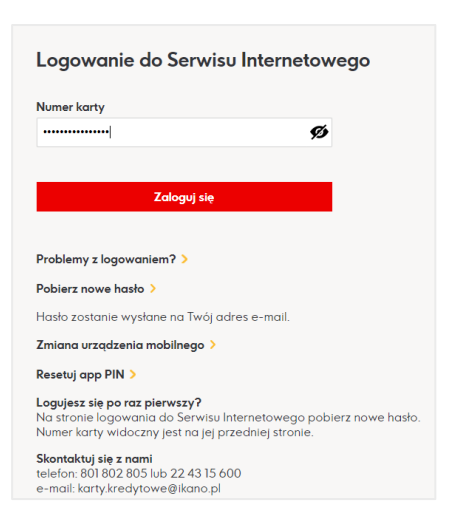

3. Jeśli nie masz dodanej karty do aplikacji otrzymasz poniższy komunikat.

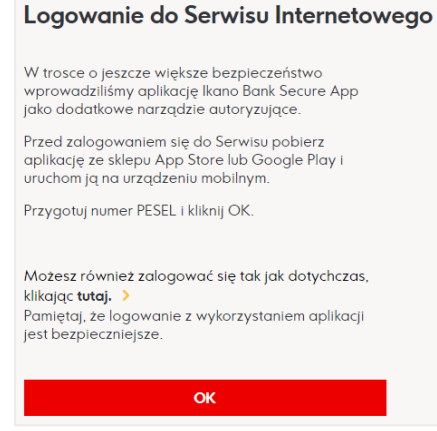

4. Podaj hasło do Serwisu Internetowego.

| Logowanie do Serwisu Internetowego                                                                                                    |      |  |
|----------------------------------------------------------------------------------------------------|------|--|
| Hasło                                                                                                    |      |  |
| ····· Ø                                                                                                    |      |  |
|                                                                                                    |      |  |
| Zaloguj się                                                                                                    |      |  |
|                                                                                                    |      |  |
| Problemy z logowaniem? >                                                                                                    |      |  |
| Logujesz się po raz pierwszy?<br>Na stronie logowania do Serwisu Internetowego pobierz nowe ha<br>Numer karty widoczny jest na jej przedniej stronie. | isło |  |
| Skontaktuj się z nami<br>telefon: 801 802 805 lub 22 43 15 600<br>e-mail: karty.kredytowe@ikano.pl                                                    |      |  |

5. Podaj PESEL.

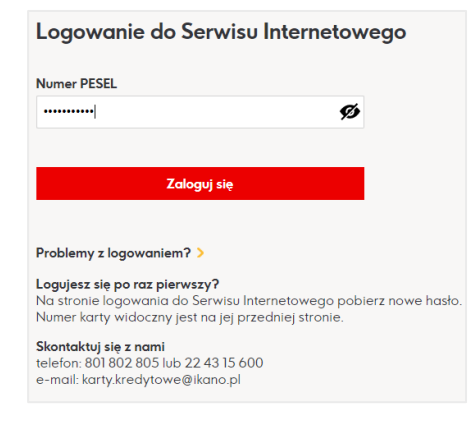

6. Postępuj zgodnie z instrukcją.

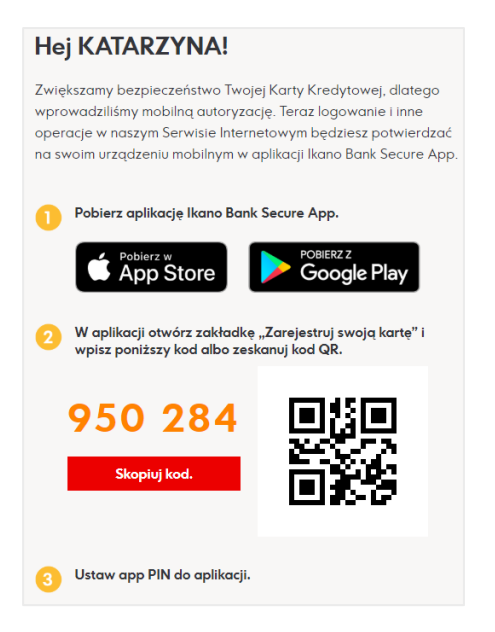

7. Otwórz aplikacje i wybierz opcję "Zarejestruj swoja kartę". Niezbędne jest włączenie powiadomień i wyrażenie zgody na dostęp do kamery.

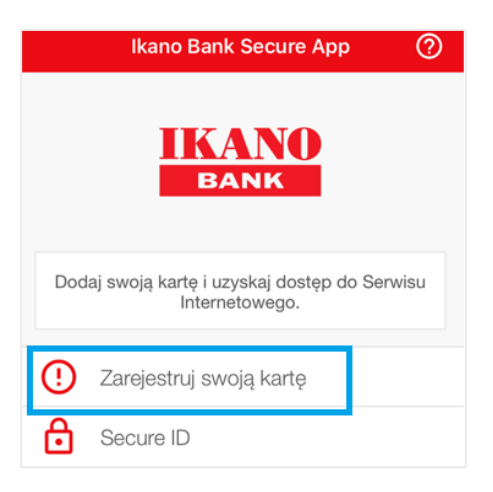

8. Zeskanuj kod lub wprowadź manualnie.

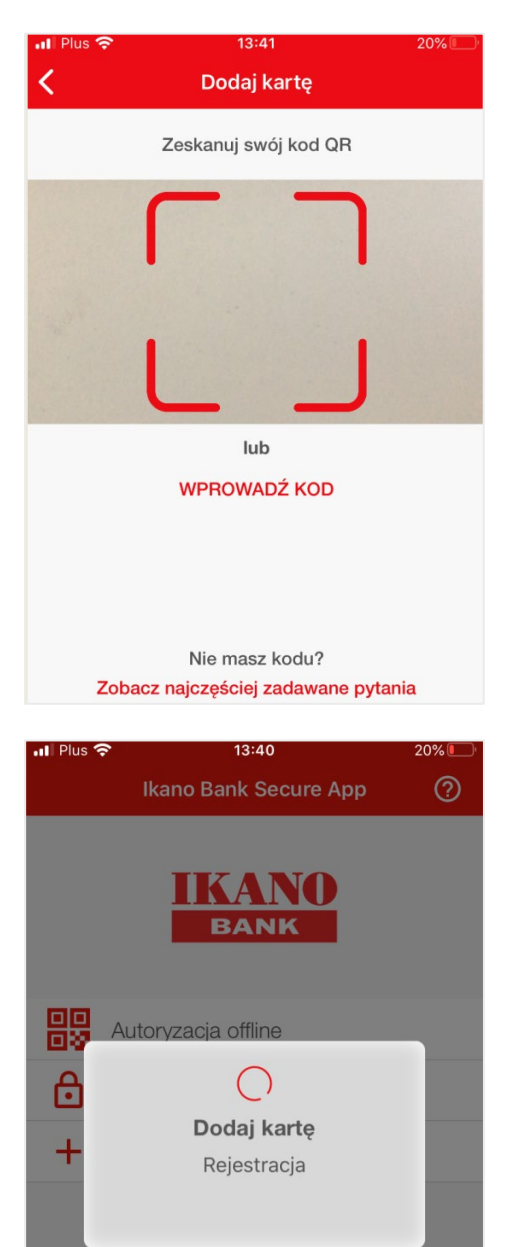

9. Ustaw app PIN do aplikacji.

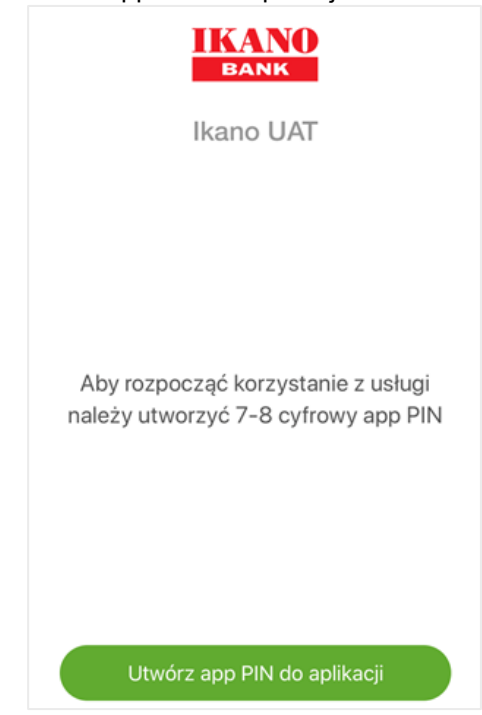

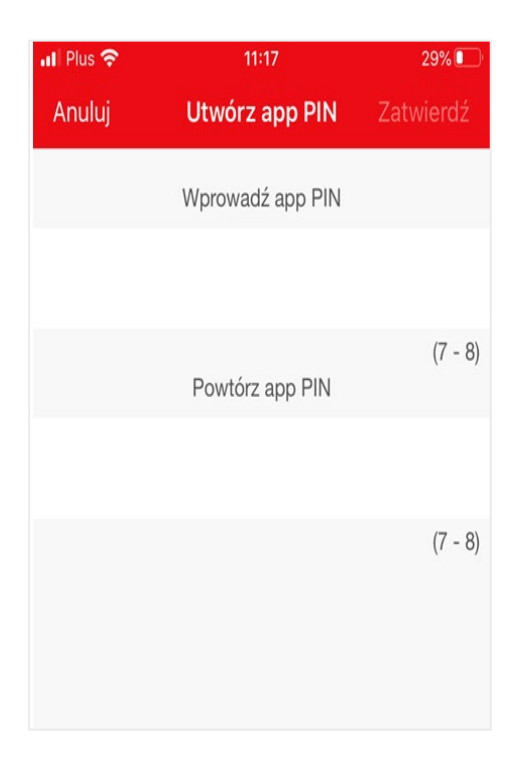

10. Gotowe. Przejdź do Serwisu Internetowego i zaloguj się.

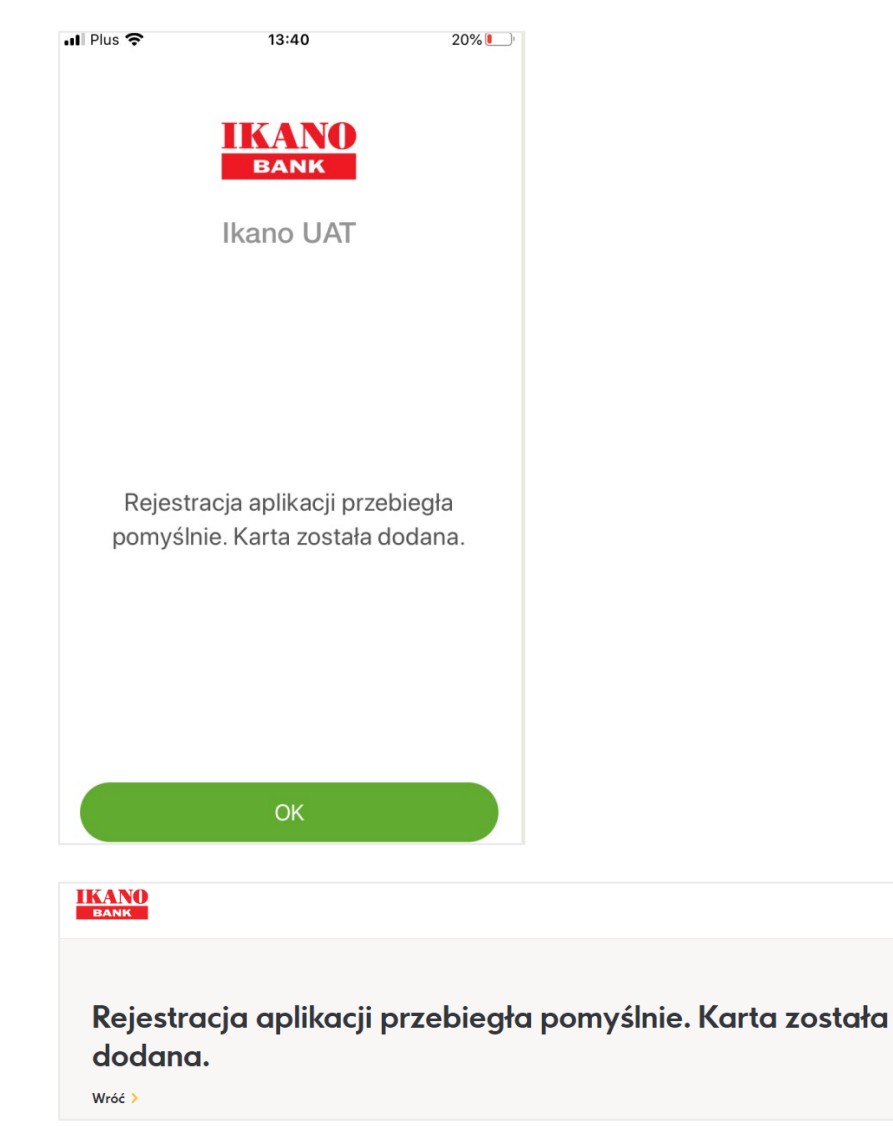

| Logowanie do Serwisu Internetowego |   |  |
|------------------------------------|---|--|
| Numer karty                        |   |  |
| Numer karty                        | Ø |  |
|                                    |   |  |
| Zaloguj się                        |   |  |
|                                    |   |  |